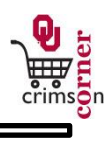

## In This Guide

This guide demonstrates how to search for suppliers in CrimsonCorner and how to add new suppliers to the system. Suppliers must be loaded into the system before a requisition for them can be processed.

This guide discusses:

- ✓ Searching for suppliers
- ✓ Searching for fulfillment addresses

- ✓ Supplier abbreviations
- ✓ Adding new suppliers

## Procedure

 Before submitting a requisition, you will need to ensure that the supplier is listed in the system. To look through the available list of suppliers, click on the suppliers hyperlink in the Browse section of the CrimsonCorner homepage.

| ñ        | Crimson corner                                     | Ryan Requester1 🔻                                                                                                    | 🗙 🕇 Action Items     |  |  |  |
|----------|----------------------------------------------------|----------------------------------------------------------------------------------------------------|----------------------|--|--|--|
| Ì        | The Shop Shopping Shopping Shopping Home Home/Shop |                                                                                                    |                      |  |  |  |
|          |                                                    | Shop Everything                                                                                                    | Go                   |  |  |  |
| <b>*</b> | CrimsonCorner Training Site                        | Go to: advanced search   favorites   forms   quick order Brow e: suppliers   ca egories   ca   e OU Supplier Catalogs | ontracts   chemicals |  |  |  |
| 1<br>1   | <b>SOONER</b><br>SMART                             | STAPLES                                                                                                    | پی<br>TT Hardware    |  |  |  |

 Click the plus + sign to expand the supplier filter. Type in part of the supplier's name and click the Search button.

| ñ  | <b>Q</b> crimson <b>corner</b>                                  |        |   |  |  |  |
|----|-----------------------------------------------------------------|--------|---|--|--|--|
| 1  | Shop 〉 Shopping 〉 Browse By: 〉 Suppliers マ 〉 Browse by Supplier |        |   |  |  |  |
|    | Search For Supplier                                             |        | ? |  |  |  |
| 4  | Supplier                                                        | Yankee |   |  |  |  |
| 6  | Supplier Type                                                   | All    |   |  |  |  |
| ſſ |                                                                 | Search |   |  |  |  |

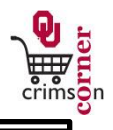

- 3. Once the supplier has been located, you can click on the supplier's name to view more details about the supplier.
- 4. You can perform a more advanced search for suppliers by selecting from the Main Navigation menu **Site Administration** » **Search For A Supplier.**
- 5. Some supplier names will be abbreviated. To view the list of commonly used abbreviations, use the Vendor Standards list: <u>http://crimsoncorner.ou.edu/pdf/VendorStandards.pdf</u>.
- 6. Once the supplier's name has been entered in on the form, check to ensure that the fulfillment address listed for the supplier is correct. If it is not correct, click the select different fulfillment center hyperlink and a popup window will appear, listing all the fulfillment addresses for the supplier. Click Select to choose the appropriate address.

| Multi-Purpose Non-Catalog Item (MPNCIF)                                                                                                    | Available Actions: Add                                                                 | and go to Cart 🔹 Go 🕻                                                     | lose 🖨 |  |
|----------------------------------------------------------------------------------------------------|----------------------------------------------------------------------------------------|---------------------------------------------------------------------------|--------|--|
| Information & Instructions ?                                                                                                    | Supplier Information                                                                   |                                                                           | ?      |  |
| The UNIVERSITY                                                                                                    | Enter Supplier                                                                         | DELI PARTNERS NORMAN more inf select different supplier                   | o      |  |
| of OKLAHOMA                                                                                                    | Fulfillment Address                                                                    | LOCATION 1-MAIN_001: (preferred)<br>JASONS DELI NORMAN<br>950 ED NOBLE DR |        |  |
| USE OF THIS FORM                                                                                                    |                                                                                        | NORMAN_OK 73072-4807 US                                                   |        |  |
| This is a <u>multi-purpose form</u> to be used in proct<br>cases (see list below for when not to use<br>which you want to purchase a product o<br>that is not on an OU catalog |                                                                                        |                                                                           |        |  |
| In all cases it will first go through the app                                                                                                    | er page Supp                                                                           | liers found: 1 Page 1 o                                                   | f1 🕨 ? |  |
| (workflow) within your department as sp                                                                                                    | Supplier Name/Address                                                                  |                                                                           | Select |  |
| CrimsonCorner and FAMS. DELI PA                                                                                                    | RTNERS NORMAN                                                                          |                                                                           |        |  |
| Uses: LOCA NORMAI                                                                                                    | LOCATION 1-MAIN_001: JASONS DELI NORMAN 950 ED NOBLE DR SI<br>NORMAN, OK 73072-4807 US |                                                                           |        |  |
| 1. Simple Small-Dollar (no contract                                                                                                    | ΠΟΝ 1-MAIN_002: 1608 ROG                                                               | ERS RD FORT WORTH, TX 76107-6514 US                                       | Select |  |
| avascript:selectFromKnownSupplier(14633994);                                                                                                    |                                                                                        |                                                                           |        |  |

- 7. If the supplier, or a new address for the supplier, is not listed in the system then they will need to be added before you can submit your requisition.
- 8. To add a supplier to **CrimsonCorner**, go to the **CrimsonCorner Supplier Request Form**: <u>https://</u> <u>customapps.ou.edu/Other/sciquestvr/Account/LogOn</u>
- 9. Login to the site with your **4x4** and **Password**.
- 10. Use the **CrimsonCorner Supplier Request Form** to request a new supplier be setup, either before payment on a form (such as the Payment Request Form) or before a requisition is entered. Please ensure that the supplier is not already in **CrimsonCorner** before completing this form.
- 11. In the form, complete as much information as possible. If possible, obtain and IRS Form W-9

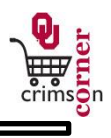

from the supplier and attach it to the request.

- 12. Once the request has been submitted, the form will be evaluated and then the supplier will be loaded into CrimsonCorner.
- 13. An email will be sent to the person who submitted the form notifying them that the supplier has been entered into the system.
- 14. Please submit any supplier questions to <u>SupplierQuestions@ou.edu</u>.